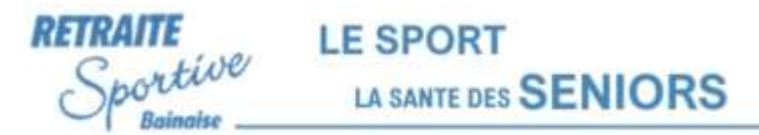

# Inscription en ligne à la Retraite Sportive Bainaise

### Mode opératoire pour le Renouvellement

Vous êtes déjà adhérent à la Retraite Sportive, et vous voulez <u>renouveler votre inscription</u> pour la prochaine saison. Ceci peut se faire très facilement en ligne.

### Ne vous inquiétez pas, c'est très simple ©

Vous aurez à suivre ces 4 étapes dans l'ordre :

- 1. Accéder au site d'inscription
- 2. Choisir de renouveler votre inscription
- 3. Choisir vos activités
- 4. Payer

Ensuite vous recevrez par email une confirmation de votre paiement, puis votre licence 2 semaines après.

Chacune des 4 étapes est détaillée pages suivantes. Vous en aurez pour 5 à 10 minutes.

#### Avant de commencer :

Prenez soin de bien lire ce mode opératoire, pour éviter les erreurs de commande.

Parcourez ces 4 documents, il vous sera demandé de confirmer que vous en avez pris connaissance :

- 1. Information sur le droit à l'image
- 2. Notice d'information relative à l'assurance de la RSB Résumé des garanties
- 3. <u>Recommandations santé de la commission médicale</u>
- 4. Règlement intérieur du club RSB

Ces documents sont également disponibles sur le <u>site de la RSB</u>, on y accède par le menu : Support/Documentation – Documents – Inscription.

Vous aurez à payer **48 euros** (sauf si vous avez choisi l'activité aquagym, qui est plus chère). Vous pouvez payer par carte ou par chèque. Nous préférons le paiement par carte (carte « normale » ou « virtuelle »), qui demande beaucoup moins de travail aux <u>bénévoles</u> chargés des inscriptions, que le traitement des chèques.

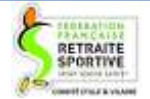

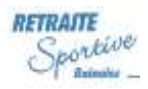

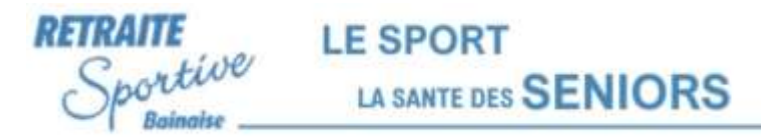

### Etape 1 : Accéder au site d'inscription

Le site d'inscription est accessible en cliquant ici : <u>https://ffrs360-crm.my.site.com</u> :

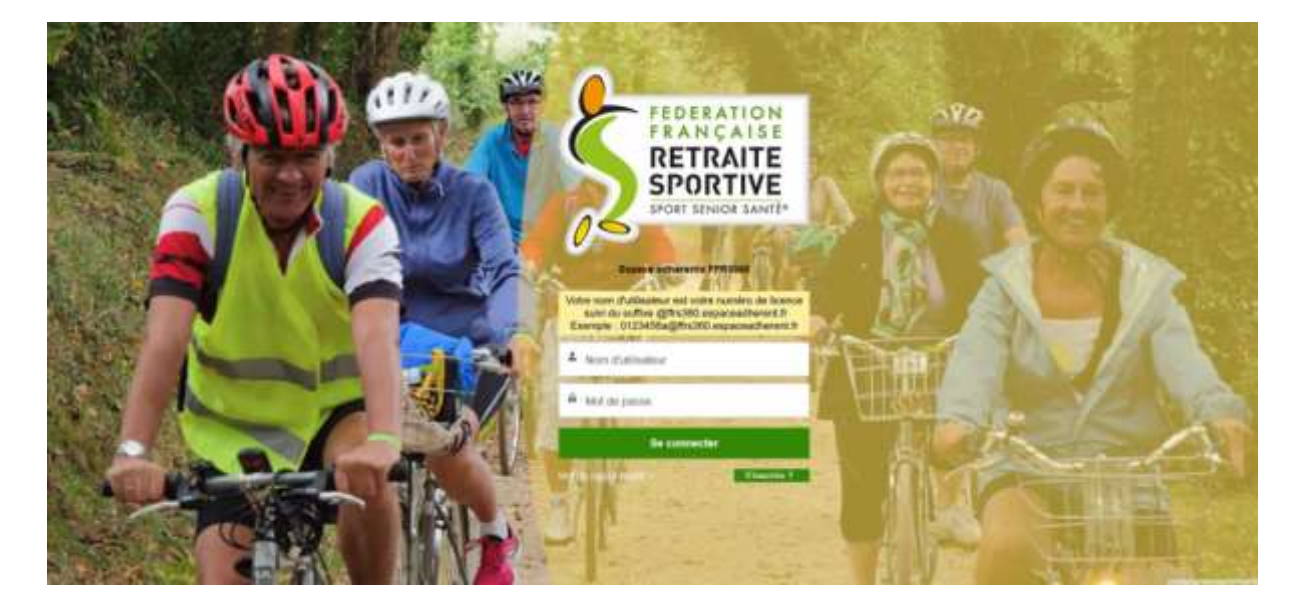

Vous devrez saisir <u>votre nom d'utilisateur</u> et <u>votre mot de passe</u>. Ce sont les mêmes infos que l'année dernière, vous pouvez les réutiliser.

<u>Si vous avez oublié votre nom d'utilisateur</u>, c'est simple : c'est le numéro de votre licence, suivi de « @ffrs360.espaceadherent.fr » . Exemple : <u>0366917X@ffrs360.espaceadherent.fr</u>

Si vous ne connaissez pas votre numéro de licence : il figure sur votre licence imprimée, en haut à droite.

<u>Si vous avez perdu votre licence imprimée</u> : demander votre numéro de licence à votre animateur favori, ou envoyer un mail à <u>communication.rsb35@gmail.com</u>, nous vous répondrons rapidement.

Si vous avez perdu votre mot de passe : Il suffit de cliquer sur « Mot de passe oublié ? », et vous arrivez sur cet écran :

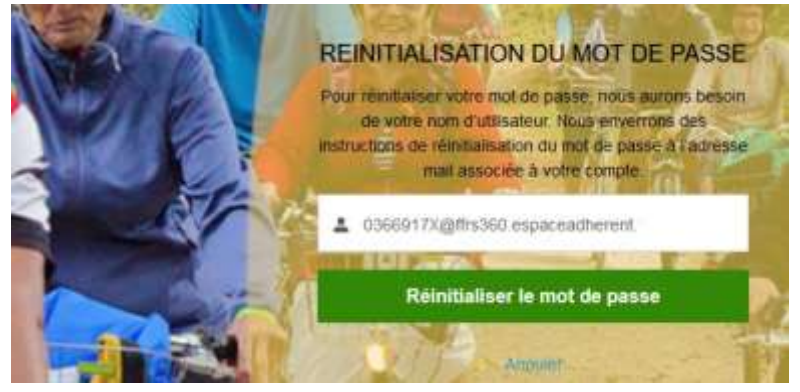

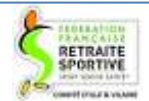

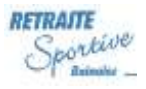

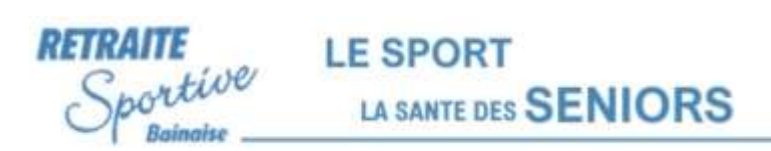

Saisissez votre nom d'utilisateur, et cliquez sur « Réinitialiser le mot de passe ».

Après avoir cliqué, vous allez être informé qu'un email de réinitialisation a été envoyé à votre adresse email (cette adresse est celle qui avait été fournie à la RSB lors de votre inscription initiale).

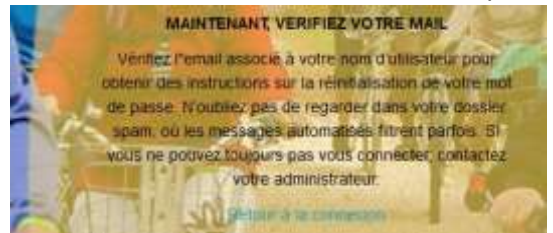

Vous devrez aller vérifier dans vos emails. Votre email reçu est de cette forme :

| De : Espace Adhérent [mailto:ffrs360.nepasrepondre@federetraitesportive.fr]     |
|---------------------------------------------------------------------------------|
| Envoyé : dimanche 30 juin 2024 17:06                                            |
| À : aaaaaaaaa.orange.fr@orange.fr                                               |
| Objet : FFRS360 // Le nouveau mot de passe de votre Espace Adhérent             |
| Bonjour <u>aaaaaaa</u> ,                                                        |
| Votre mot de passe a été réinitialisé pour votre Espace Adhérent.               |
| Vous pouvez de nouveau accéder à votre espace en cliquant sur le lien suivant : |
| https://ffrs360-crm.my.site.com/licencie/_nc_external                           |
| Cordialement,                                                                   |
| FFRS                                                                            |

Note : Si vous ne recevez pas de mail, vérifiez s'il ne se trouve pas dans vos emails « indésirables » ou « spams ». Pour les boîtes email de certains fournisseurs internet, il faut se connecter sur votre portail (Espace client) sur le site de ce fournisseur et cliquez sur le dossier

« spam » « indésirables » ou « expéditeur bloqué».

Cliquez sur le lien contenu dans le mail. Vous arrivez sur une page vous permettant de réinitialiser (créer) votre mot de passe. Celui-ci doit contenir au minimum 8 caractères, lettres ou chiffres (dont au moins 1 lettre et au moins 1 chiffre).

Notez ce mot de passe.

Ensuite, cliquez sur « Changer votre mot de passe ».

Vous pouvez ensuite revenir au début de l'étape 1 et vous connecter sur le site d'inscription avec votre nom d'utilisateur et votre nouveau mot de passe.

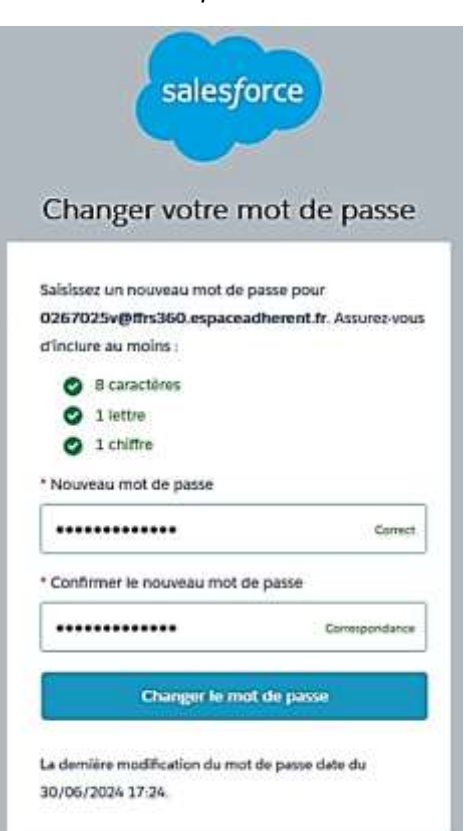

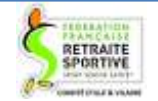

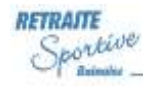

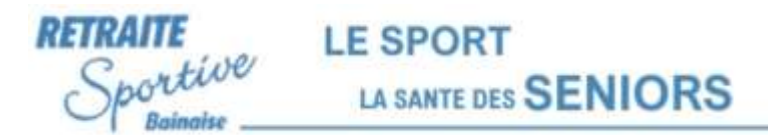

# Etape 2 : Choisir de renouveler votre inscription

#### Une fois connecté, vous arrivez sur cet écran :

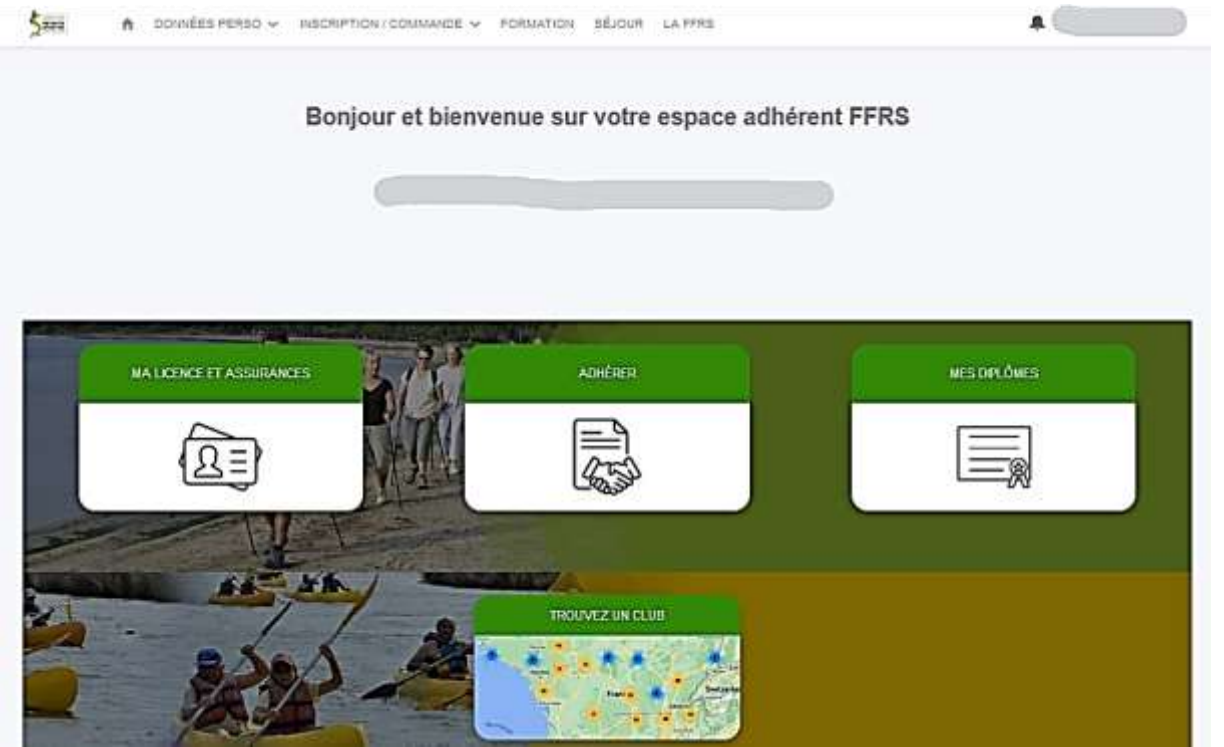

Cliquez en haut de la page sur « Inscription/commande », puis sur « Renouvellement » :

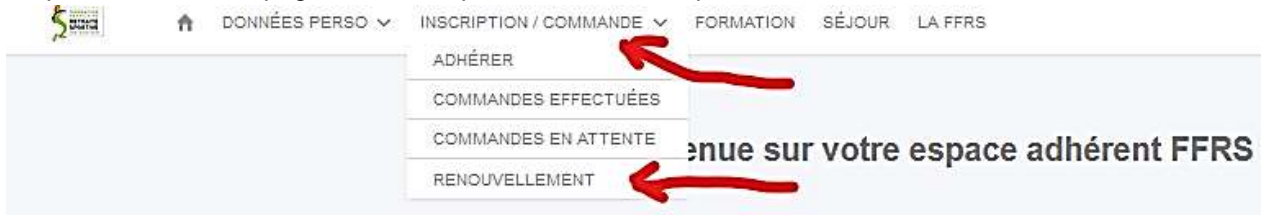

Ensuite, choisissez la Retraite Sportive de Bain en cochant la case de gauche, puis cliquez sur «Suivant» :

| lement sur 1+1 element selectionne |                 |   |                            |   |
|------------------------------------|-----------------|---|----------------------------|---|
| Nº Club                            | ✓ Departement   | ~ | Nom de Forganisation       | ~ |
| 35001                              | ILLE ET VILAINE |   | RETRAITE SPORTIVE BAINAISE |   |
|                                    |                 |   |                            |   |

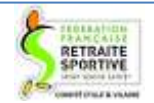

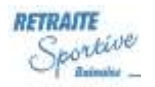

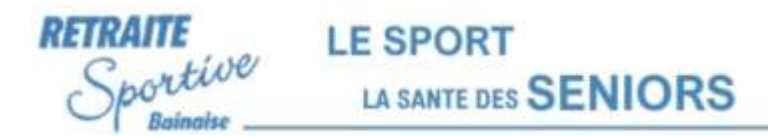

Ensuite, choisissez la licence FFRS saison 2024-2025, en cochant la case de gauche, puis cliquez sur «Suivant» :

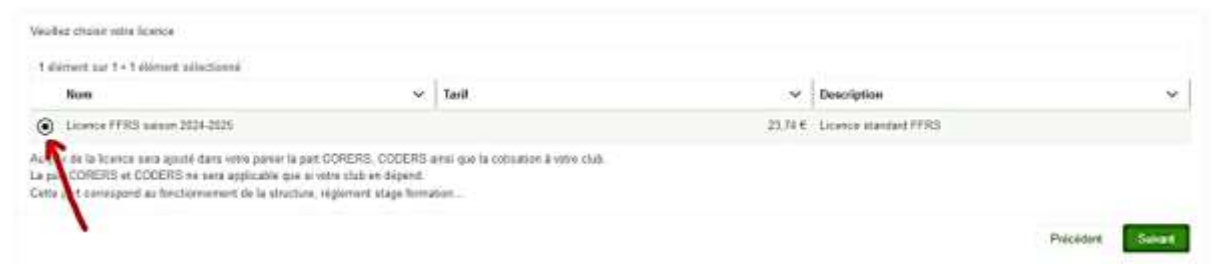

Ensuite vous arrivez sur la page Assurance. Laisser cochée la première option « Garantie de base IA ». Elle est obligatoire. Attention si vous ne la cochez pas, votre inscription sera refusée. Puis cliquez sur «Suivant», en bas de la page à droite :

| Selection Assurances Option<br>La RC est incluse dans la lice<br>L'assistance (rapatriement) el<br>Si vous sélectionnez la garan<br>Les options choisies seront a | inelles<br>ence<br>t la garantie IA sont :<br>itie IA+, la garantie IA<br>sutomatiquement ajoi | sélectionnées mais vous<br>A de base se décochera<br>utées à votre panier. | avez la possibilité o | de les décocher. Cepe | indant, nous vous conse | eillons de les                                         | conserver                                                                                                    |                                                                                                    |
|----------------------------------------------------------------------------------------------------|------------------------------------------------------------------------------------------------|----------------------------------------------------------------------------|-----------------------|-----------------------|-------------------------|--------------------------------------------------------|----------------------------------------------------------------------------------------------------|----------------------------------------------------------------------------------------------------|
| Assurances disponibles                                                                                                    | 5 13                                                                                           | 10                                                                         |                       |                       |                         |                                                        |                                                                                                    |                                                                                                    |
| 3 éléments sur 3 • 1 élémer                                                                                                    | nt sélectionné                                                                                 |                                                                            |                       |                       |                         |                                                        |                                                                                                    |                                                                                                    |
| - Nom                                                                                                    | ~                                                                                              | Туре                                                                       | ~                     | Tarif                 | ~                       | Descriptio                                             | n ~                                                                                                    | Tableau des garanties 🗸 🗸 🗸                                                                                                    |
|                                                                                                    |                                                                                                | Conseillé                                                                  |                       |                       | 1,08€                   | Cette garan<br>dent et déc<br>par la FFR<br>pour les m | ntie vous couvre en cas d'acci-<br>tés lors d'une activité reconnue<br>S. Voir le tableau de garanties<br>ontants    | https://ffrs360-crm.my.salesforce.com/sfo<br>p/75000000acxp/a/SZ0000027ZZN/<br>HOwTdtAbiNdtlv/XwmrUFj2.PbTO4YRelg(              |
| □ IA+                                                                                                    |                                                                                                | Option                                                                     |                       |                       | 6,30 €                  | Même gara<br>les montar<br>rieurs. Voir<br>montants    | antie que l'1A de base, seuls<br>its de couverture sont supé-<br>tableau des garanties pour les                      | https://ffrs360-crm.my.salesforce.com/sfc<br>p/75000000acxp/a/S2000002722/v<br>HOwTdtAbiNdtWXwmrUFj2.PbTO4YRelg(                |
| Effets Personnels                                                                                                    |                                                                                                | Option                                                                     |                       |                       | 27,00 €                 | Cette gara<br>bis aux bie<br>ment) er                  | ntie couvre les dommages su-<br>ns personnels (vélo, vêta-<br>i cas d'accident corporel                              | https://ffrs360-crm.my.salesforce.com/sfo<br>p/7S000000acxp/a/SZ000000JueP/<br>SYYSeeuFPO2mEbGPhX10d8oywTBj                     |
| Assurances de base<br>3 éléments sur 3 • 0 élémer                                                                                                    | nts sélectionnés                                                                               |                                                                            |                       |                       |                         |                                                        |                                                                                                    |                                                                                                    |
| Nom                                                                                                    |                                                                                                | ~                                                                          | Tarif                 |                       |                         | ~                                                      | Description                                                                                                    | ~                                                                                                    |
| RC - Défense Recours                                                                                                    |                                                                                                |                                                                            |                       |                       |                         | 0,59€                                                  | Cette garantie vous couvre lor<br>trui ou si vous êtes victime du<br>par la FFRS                                     | rsque vous commettez un dommagé à au-<br>u dommage lors d'une activité reconnue                                                 |
| Assistance - Rapatriement                                                                                                    |                                                                                                |                                                                            |                       |                       |                         | 0,47€                                                  | Cette garantie couvre le rapat<br>cours mais aussi les frais mé<br>connue par la FFRS                                | riement, les frais de recherche et de se-<br>idicaux à l'étranger lors d'une activité re-                                       |
| Assistance Psychologique                                                                                                    | et Juridique                                                                                   |                                                                            |                       |                       |                         | 0,12€                                                  | l'assistance psychologique et<br>cas de sinistre garanti, d'une<br>gique et juridique dans le cad<br>et/ou agression | t juridique vous permet de bénéficier en<br>évaluation d'accompagnement psycholo-<br>ire de vos activités dues à un harcèlement |

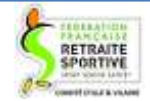

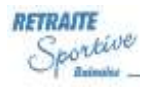

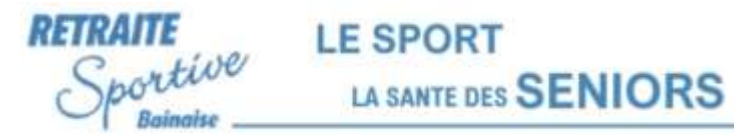

# Etape 3 : Choisir vos activités

Vous pouvez maintenant choisir une ou plusieurs activités. Pour certaines activités, vous pourrez aussi choisir des créneaux :

| Vous<br>Vous | pouvez choisir une ou plus<br>pouvez vous inscrire à max | ieurs des activités proposée<br>imum 8 activités pour ce cl | s dans votre club<br>ub sur l'année sportive 202 | 4/2025                    |                                                                    |                     |                                      |
|--------------|----------------------------------------------------------|-------------------------------------------------------------|--------------------------------------------------|---------------------------|--------------------------------------------------------------------|---------------------|--------------------------------------|
| Ac           | tivités                                                  |                                                             |                                                  |                           |                                                                    |                     |                                      |
| Ξ            | Nom de l'activité 🗸                                      | Nom de l'activité 🗸                                         | Créneau 🗸                                        | Type 🗸                    | Adresse 🗸                                                          | Tarif à l'année 🗸 🗸 | Places restantes 🗸 Commentaires su 🗸 |
|              | Aquagym BAIN merore-<br>di 1er Trimestre                 | Gymnastique aquatique                                       | Mercredi 11:00-12:00                             | FIFO avec liste d'attente | 43 AVENUE GUILLOTIN<br>DE CORSON, 35470<br>BAIN DE BRETAGNE,<br>FR | 68,00 €             | 34                                   |
|              | Aquagym BAIN vendre-<br>di 1er Trimestre                 | Gymnastique aquatique                                       | Vendredi 12:15-13:15                             | FIFO avec liste d'attente | 43 AVENUE GUILLOTIN<br>DE CORSON, 35470<br>BAIN DE BRETAGNE,<br>FR | 68,00 €             | 35                                   |
|              | Aquagym DERVAL mer-<br>credi 1er Trimestre               | Gymnastique aquatique                                       | Mercredi 10:00-11:00                             | FIFO avec liste d'attente | 33 RUE DE L'ABBE<br>ORAIN, 44590 DERVAL,<br>FR                     | 52,50 €             | 25                                   |
|              | Aquagym Trimestre 2<br>réglement différé                 | Gymnastique aquatique                                       | Mercredi 10:00-11:00                             | FIFO avec liste d'attente | 43 AVENUE GUILLOTIN<br>DE CORSON, 35470<br>BAIN DE BRETAGNE,<br>FR | 0,00 €              | 34                                   |
|              | Aquagym trimestre 3 ré-<br>glement différé               | Gymnastique aquatique                                       | Mercredi 10:00-11:00                             | FIFO avec liste d'attente | 33 RUE DE L'ABBE<br>ORAIN, 44590 DERVAL,<br>FR                     | 0,00 €              | 35                                   |
|              | atelier informatique                                     | Autres activitės ludiques                                   | Jeudi 14:00-16:00                                | FIFO                      | Paro René MARCILLE,<br>35470 BAIN DE<br>BRETAGNE, FR               | 0,00 €              | 10                                   |
| Ø            | Boules                                                   | Jeux de boules                                              | Jeudi 14:00-18:00                                | Activité sans jauge       | 5 ALLEE DES FRERES<br>MONTGOLFIER, 35470<br>BAIN DE BRETAGNE,      | 0,00 €              | IIIImité                             |
|              | Cyclotourisme                                            | Activitės Cyclistes                                         | Jeudi 09:30-12:00                                | Activité sans jauge       | RUE DU CHENE VERT,<br>35470 BAIN DE<br>BRETAGNE, FR                | 0,00 €              | Illimité                             |
|              | danse de salon                                           | Danses de salon                                             | Mardi 18:45-18:45                                | Activité sans jauge       | complexe sportif, 35470<br>BAIN DE BRETAGNE,<br>FR                 | 0.00 €              | Illimité                             |
| Ø            | Danse en ligne                                           | Danses en ligne                                             | Mardi 13:30-15:15                                | Activité sans jauge       | 75 LA CROIX ROUGE,<br>35470 BAIN DE<br>BRETAGNE, FR                | 0,00 €              | IIIimité                             |
|              | danse en ligne débu-<br>tants                            | Danses en ligne                                             | Lundi 14.00-15:30                                | FIFO                      | 39 RUE HIPPOLYTE<br>FILLIOUX, 35470 BAIN<br>DE BRETAGNE, FR        | 0,00 €              | 47                                   |
| •            | Gymnastique                                              | Gym maintien en forme                                       | Mardi 15:30-16:30                                | Activité sans jauge       | 75 LA CROIX ROUGE,<br>35470 BAIN DE<br>BRETAGNE, FR                | 0,00 €              | Wimité                               |

Attention : Pour l'aquagym, il faudra choisir Bain (66€) ou Derval (52,50€). Vous ne pourrez payer que le premier trimestre. Le paiement pour les autres trimestres sera perçu ultérieurement.

Attention : Pour le tennis de table, vous ne devez choisir que 2 créneaux sur les trois possibles (lundimercredi-vendredi)

Après avoir choisi vos activités et créneaux, cliquez sur «Suivant» en bas de page.

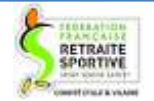

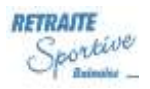

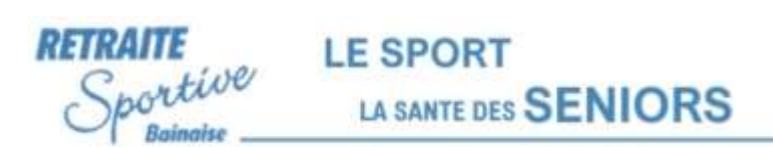

Vous devrez ensuite cocher la case « Je ne demande pas de remise ». Cette remise est réservée à certains cas bien particuliers. Si vous ne cochez pas cette case, vous n'aurez la remise que si vous êtes dans ce cas particulier ©. Puis, cliquez sur «Suivant»

| Je ne demande pas de remise        |                            |     |                                    |                                |          |
|------------------------------------|----------------------------|-----|------------------------------------|--------------------------------|----------|
| proston remise duton laber Pr      | comprove/extraoron/jenvile |     |                                    |                                |          |
| fradaits silectionais              |                            |     |                                    |                                |          |
| 11 éléments sur 11 + 6 éléments si | i la di sonalis            |     |                                    |                                |          |
| luméro de Rene                     | Type de Produit            | ~   | Vom da produit                     | <ul> <li>Prix total</li> </ul> | Ŷ        |
|                                    | 1 Lisense                  | 1   | cence FFRS salson 2024-2025        |                                | 23.74 8  |
|                                    | 2 Assurance                | i.  |                                    |                                | 1.05 4   |
|                                    | 3 Autoriza                 |     | C - Défense Racours                |                                | 0,50 e   |
|                                    | 4 Assurance                |     | sistance - Rapatrement             |                                | 0.47 E   |
|                                    | 5 Assurances               |     | walance Paymologique et Junific    | pe                             | 8.12 4   |
|                                    | 8 Adhésian COCERS          | 0   | ODERS DE L'ILLE ET VILAINE         |                                | 0.00 K   |
|                                    | T Adhiaton Dlub            | A   | Charlen Ove RETRAITE SPORT         | VE BANAISE                     | 10.00 4  |
|                                    | Il Astrictio               | P   | ministrati                         |                                | 0.00 6   |
|                                    | 9 Adretia                  | T   | enna de biole SUNDI (Liere z'atter | T14)                           | 8.00 #   |
|                                    | 10 Actoria                 | . 7 | ennis die tablie MERCREDI (Liste s | Tatlania)                      | 0.00 € . |

Il faudra ensuite confirmer que vous avez bien pris connaissance des 4 documents cités en page 1 (droit à l'image, assurance, santé et règlement intérieur) et cocher les cases correspondantes :

Dans l'éventualité où vous accédeniez à des fonctions de direction ou d'instruction (instructeur et animateur) au sein de la FFRS il vous sera demandé de transmettre des informations afin de vérifier votre honorabilité A ce titre, les éléments constitutifs de votre identité seront transmis par la l'édération aux services de l'Etat afin qu'un contrôle automatisé soit effectué Vous pouvez dés maintenant choisir d'accepter ou non que vos informations soient transmises, uniquement en cas d'accés à ces fonctions ] J'accepte la vérification d'honorabilité \*Jaccorde mon droit à l'image à la FFRS @ Je donne mon accord pour l'exploitation et la diffusion de mon image. En cochant cette case, j'accepte les conditions d'exploitation et de diffusion de droit à l'image et j'atteste avoir bien pris connaissance du document dinformation à ce lien ] Je réfuse de donner mon consentement de droit d'image ] Je déclare avoir pris connaissance du document d'information sur les garanties et franchises ainsi que de la notice d'information relative à l'assurance ] Jai bien pris connaissance du document inferieur du club et m'engage à la respecter dans son intégralité ] Je déclare avoir pris connaissance du Règlement inferieur du club et m'engage à la respecter dans son intégralité

La vérification d'honorabilité ne concerne que les animateurs. Cliquez ensuite sur «Suivant»

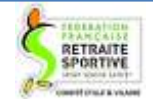

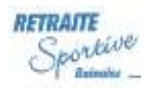

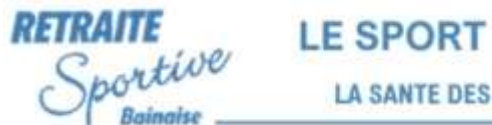

# **Etape 4 : Payer**

Vous avez le choix entre un paiement par carte ou un paiement par chèque.

| roduits sélectionnés | The state of the |                 |   |                                           |       |            |         |
|----------------------|------------------|-----------------|---|-------------------------------------------|-------|------------|---------|
| lumèro de ligne      | verectionnes     | Type de produit | ~ | Nom du produit                            | ×     | Prix total | ~       |
|                      | ĩ                | Licence         |   | Licence FFRS sarson 2024-2025             |       |            | 23,74 € |
|                      | 2                | Assurance       |   | IA,                                       |       |            | 1,08€   |
|                      | 3                | Assurance       |   | RC - Defense Recours                      |       |            | 0,59€   |
|                      | 4                | Assurance       |   | Assistance - Rapatriement                 |       |            | 0,47 €  |
|                      | 5                | Assurance       |   | Assistance Psychologique et Juridique     |       |            | 0.12€   |
|                      | 6                | Adhésion COCERS |   | CODERS DE L'ILLE ET VILANE                |       |            | 6,00 €  |
|                      | 7                | Adhésion Club   |   | Adhésion Club RETRAITE SPORTIVE BAI       | NAISE |            | 15,00 € |
|                      | B                | Activités       |   | Pickleball                                |       |            | 0,00 €  |
|                      | 9                | Activitės       |   | Tennis de table LUNDI (Liste d'attente)   |       |            | 0,00€   |
|                      | 10               | Artistes        |   | Tennis de table MERCREDI (Liste d'attente | ā     |            | 0.02 F  |

<u>Si vous payez par carte</u>, après avoir cliqué sur « Valider ma commande », vous aurez cet écran. Cliquez sur « Accéder ici à la page de paiement ».

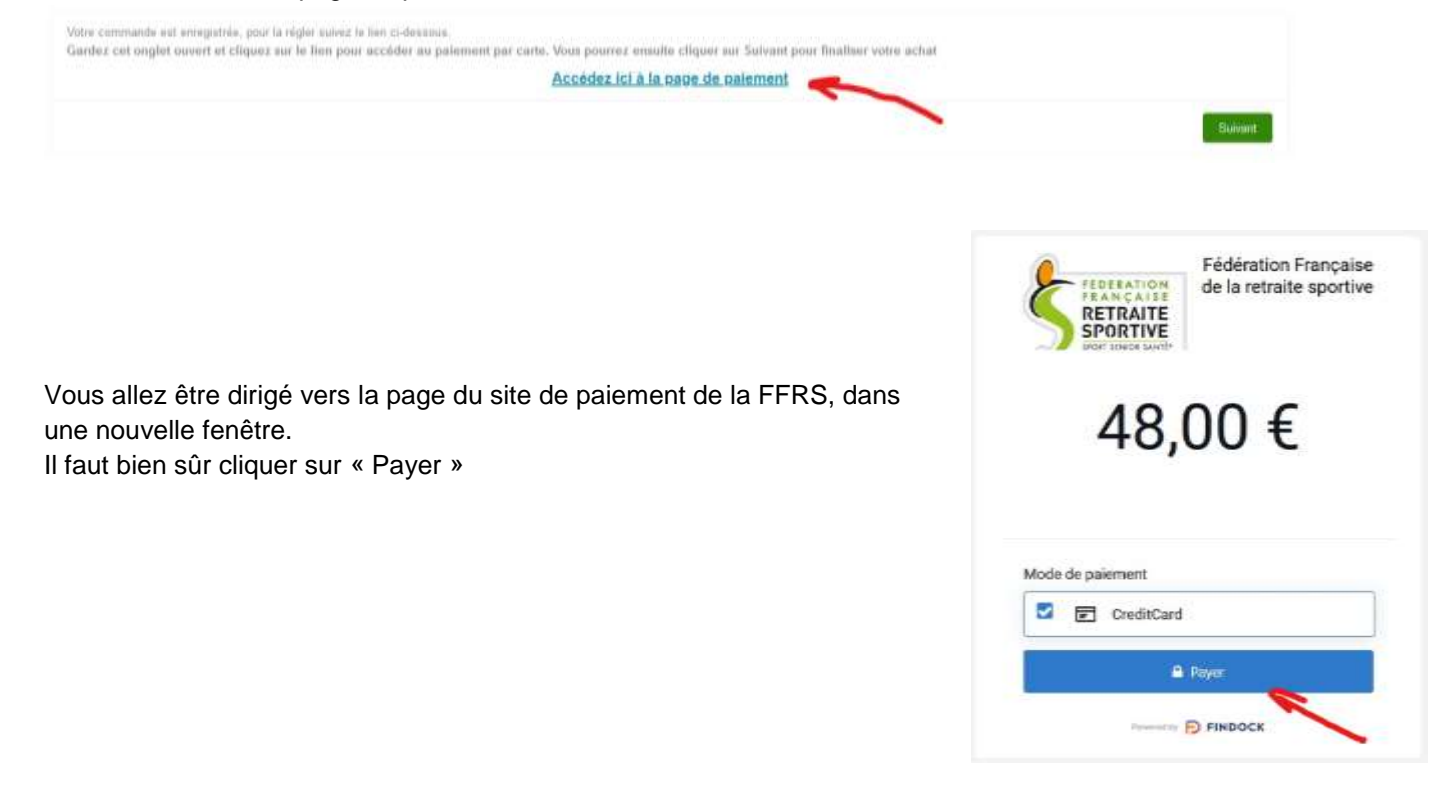

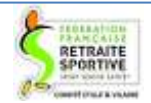

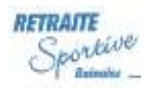

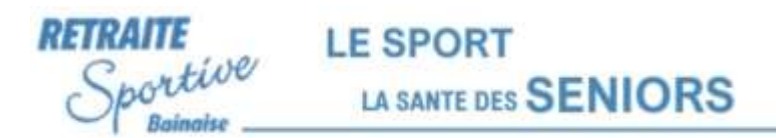

Une nouvelle page s'ouvre. Vous devrez saisir : votre adresse email, le numéro de la carte, la date de validité (MM/AA), le cryptogramme visuel (ou CVV) à trois chiffres, le nom du titulaire de la carte et cliquer sur « Payer » (inutile de cocher la case « enregistrer mes informations », ces informations ne servent que pour d'autres éventuelles commandes sur ce site)

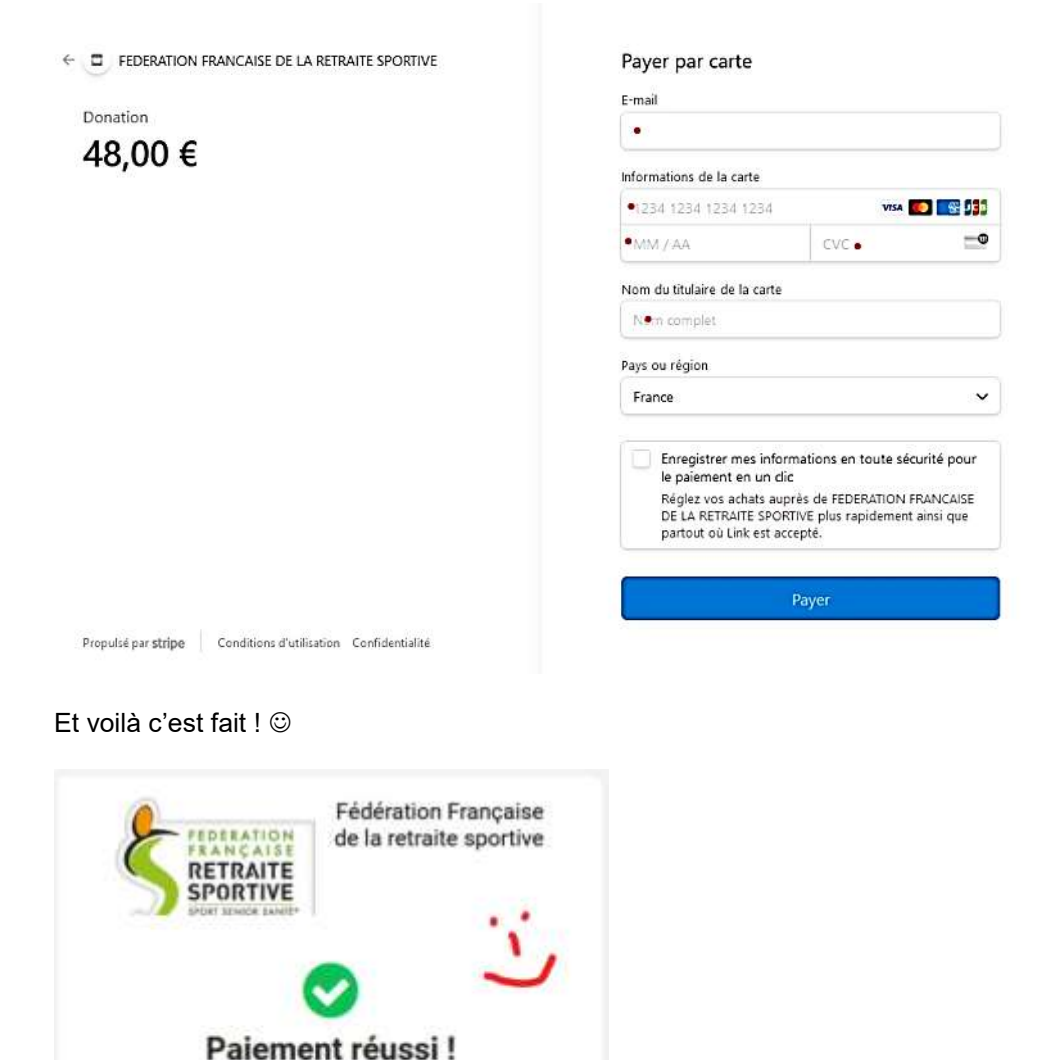

Si vous retournez sur la page du site d'inscription, vous aurez ce message, votre inscription est bien enregistrée :

Merci pour votre commande, nous vous confirmons que votre inscription a bien été finalisée

Le paiement a été accepté. Merci !

Findette P FINDOCK

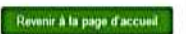

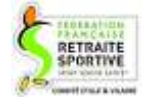

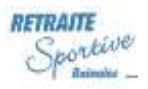

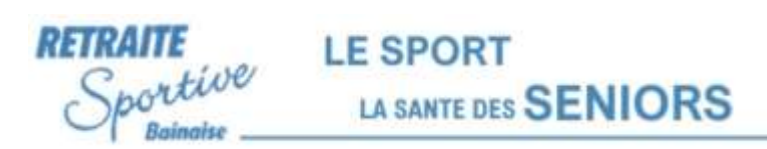

<u>Si vous payez par chèque</u>, sur l'écran du choix de type de paiement, cochez « Chèque », puis cliquez sur « Valider ma commande » :

| Carte de crédit                                      |                  |                 |   |                                                  |   |            |         |
|------------------------------------------------------|------------------|-----------------|---|--------------------------------------------------|---|------------|---------|
| Chipe                                                |                  |                 |   |                                                  |   |            |         |
| Andaits selectionnes                                 |                  |                 |   |                                                  |   |            |         |
|                                                      |                  |                 |   |                                                  |   |            |         |
| 13 éléments sur 13 • 0 éléments :                    | électionnés      |                 |   |                                                  |   |            |         |
| 13 éléments sur 13 + 0 éléments :<br>Numéro de ligne | électionnés 🗸 🗸  | Type de produit | ~ | Num da produit                                   | Ŷ | Prix total |         |
| 13 diéments sur 13 + 0 diéments :<br>Numèro de ligne | électionnés<br>v | Type de produit | v | Num de produit<br>Licerce PFRII sainum 2024-2025 | v | Prix total | 23,71 € |

Ce message apparaît, votre inscription est bien enregistrée :

| Misci pour votre commande, noue voux confirmenti que votre inscription a tien eté finalisée |                           |
|---------------------------------------------------------------------------------------------|---------------------------|
|                                                                                             | Reventrà la page d'accuei |
|                                                                                             |                           |

Il vous restera à remettre votre chèque à un de vos animateurs, dans les 7 jours.

### Une fois l'inscription finalisée

Vous allez ensuite recevoir un email de FFRS360, qui vous confirme que votre commande a été enregistrée. Ce mail indique que vous recevrez par email après 15 jours votre licence et la preuve d'achat.

Si vous avez payé par chèque, vous aurez ce message dans le mail : « *Vous avez choisi le règlement par chèque, pour une meilleure gestion nous vous remercions de transmettre votre chèque au club dans les 7 jours qui suivent votre confirmation de commande »*.

#### Vérification des coordonnées

Une fois l'inscription réalisée, nous vous conseillons de prendre le temps d'aller vérifier vos coordonnées (adresse, téléphone, adresse email...) : Sur la page d'accueil, cliquez sur le menu « Données perso » puis « Mes informations personnelles »

| Şee | ń | DONNÉES PERSO V INSCRIPTION / | COMMANDE V FORMATION SÉJOUR LA FFRS          | ¢ |
|-----|---|-------------------------------|----------------------------------------------|---|
|     |   | MES DOCUMENTS                 |                                              |   |
|     |   | MES ACTIVITÉS                 | et bienvenue sur votre espace adhérent FFRS  |   |
|     |   | MES CLUBS                     | et mentende our toure appace aunerent i rite |   |

Si nécessaire, vous pouvez cliquer sur « Modifier mes coordonnées », rectifier les informations, puis cliquer sur « Enregistrer ».

La Retraite Sportive Bainaise vous remercie et vous souhaite de profiter de cette belle aventure sportive par la pratique des activités que vous avez choisies.

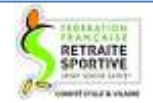

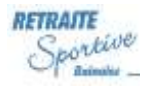